# **Automation Premium**

## **Evaluation Flow Chart Manual**

Auto Service Centre Management Solution

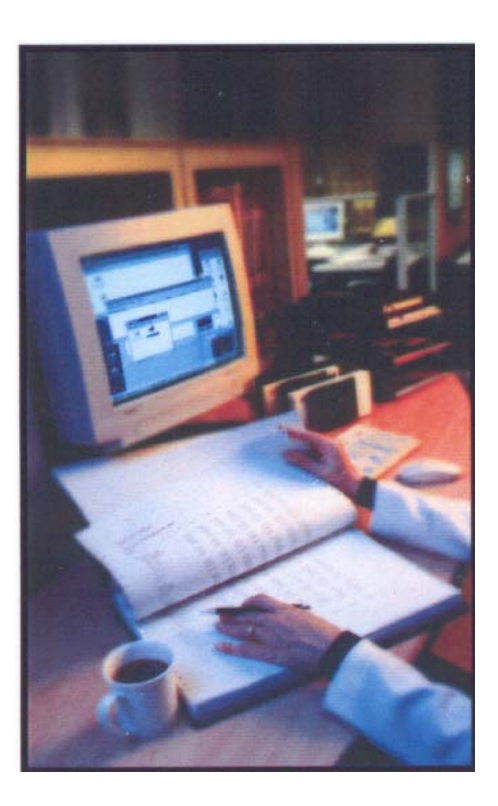

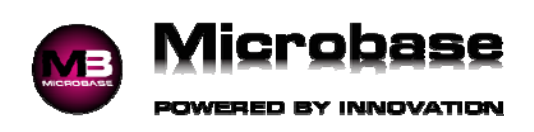

## Flow Chart Contents.

- 1. How To Make A Booking.
- 2. Building The Job Card.
- *3. Closing The Job Card.*
- *4. Create An Estimate.*
- 5. Converting An Estimate To A Job.
- 6. Receiving A Payment.
- 7. Entering Inventory.
- 8. Stocktaking.

These flow charts are for evaluation purposes.

How To Make A Booking

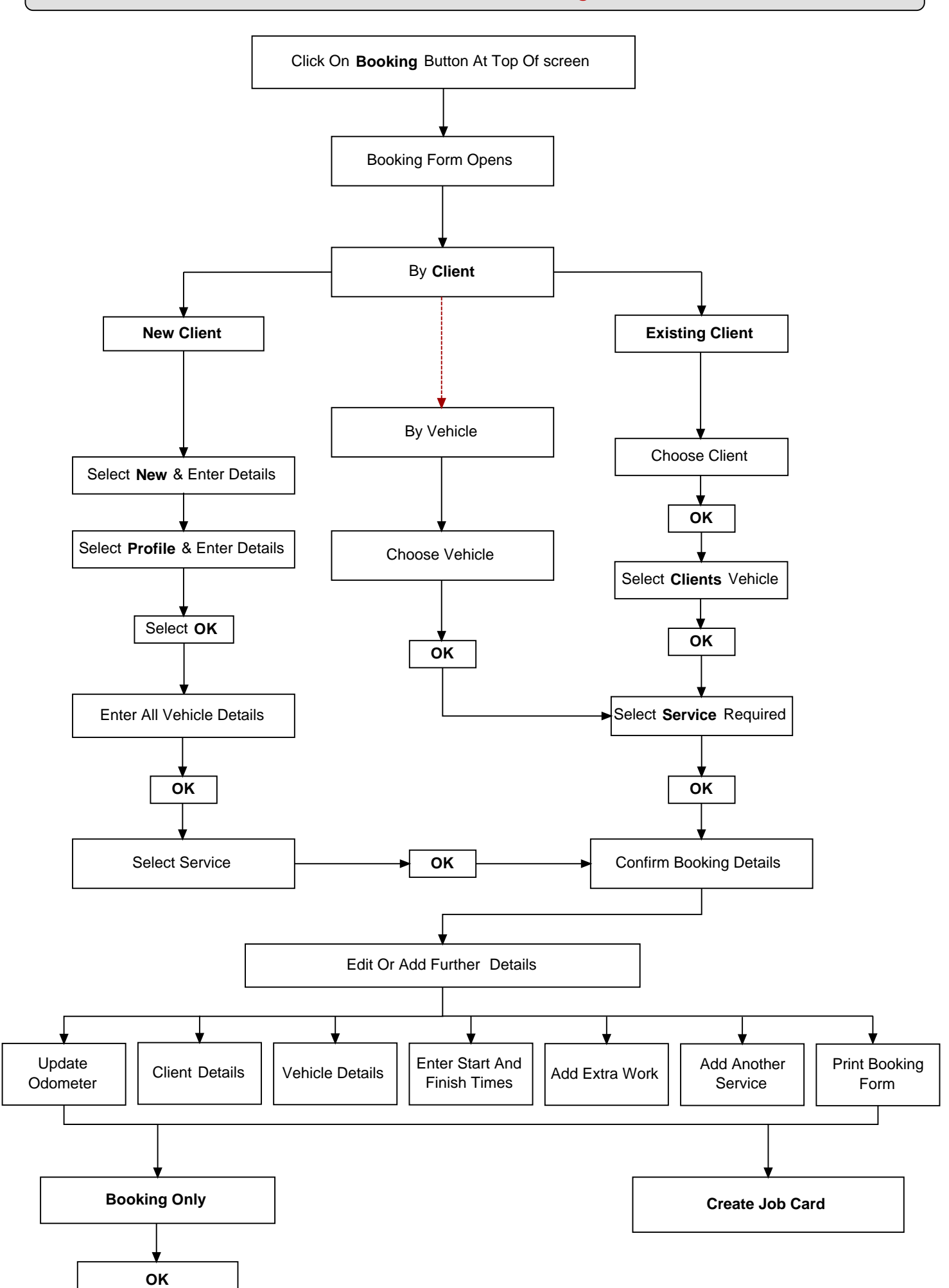

© Microbase Asia Pacific Pty Ltd

1

### **Building The Job Card**

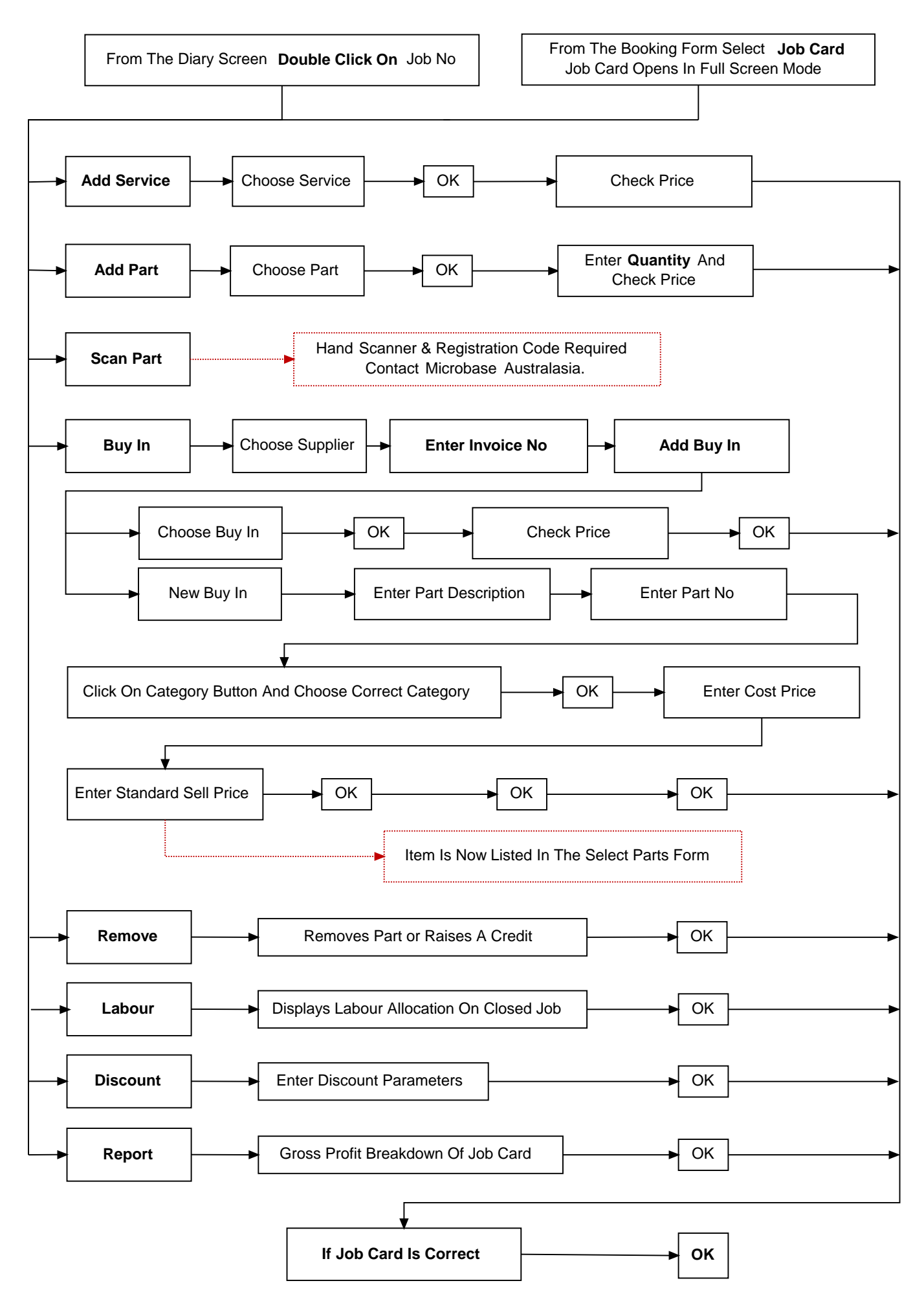

© Microbase Asia Pacific Pty Ltd

2

#### **Closing The Job Card**

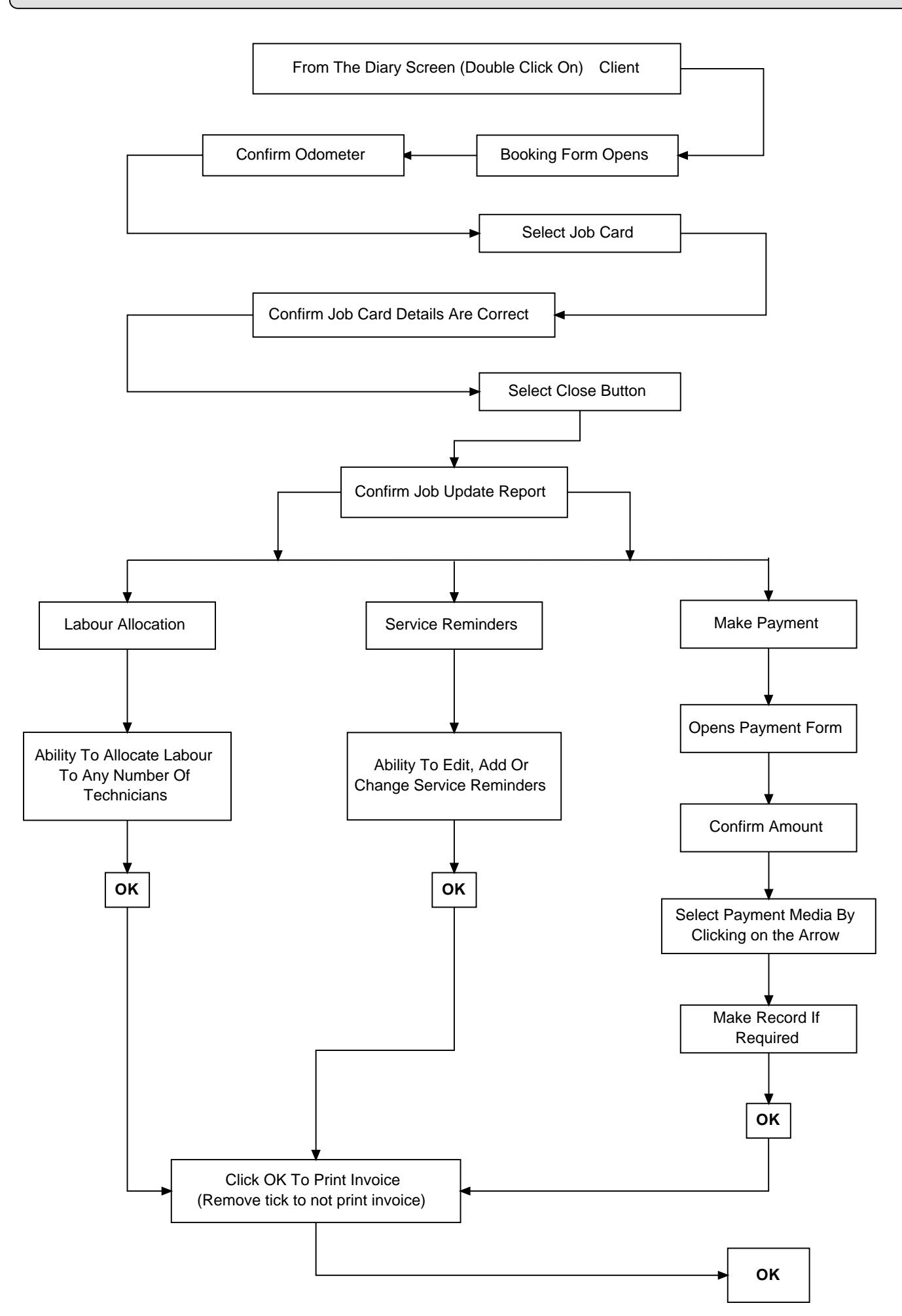

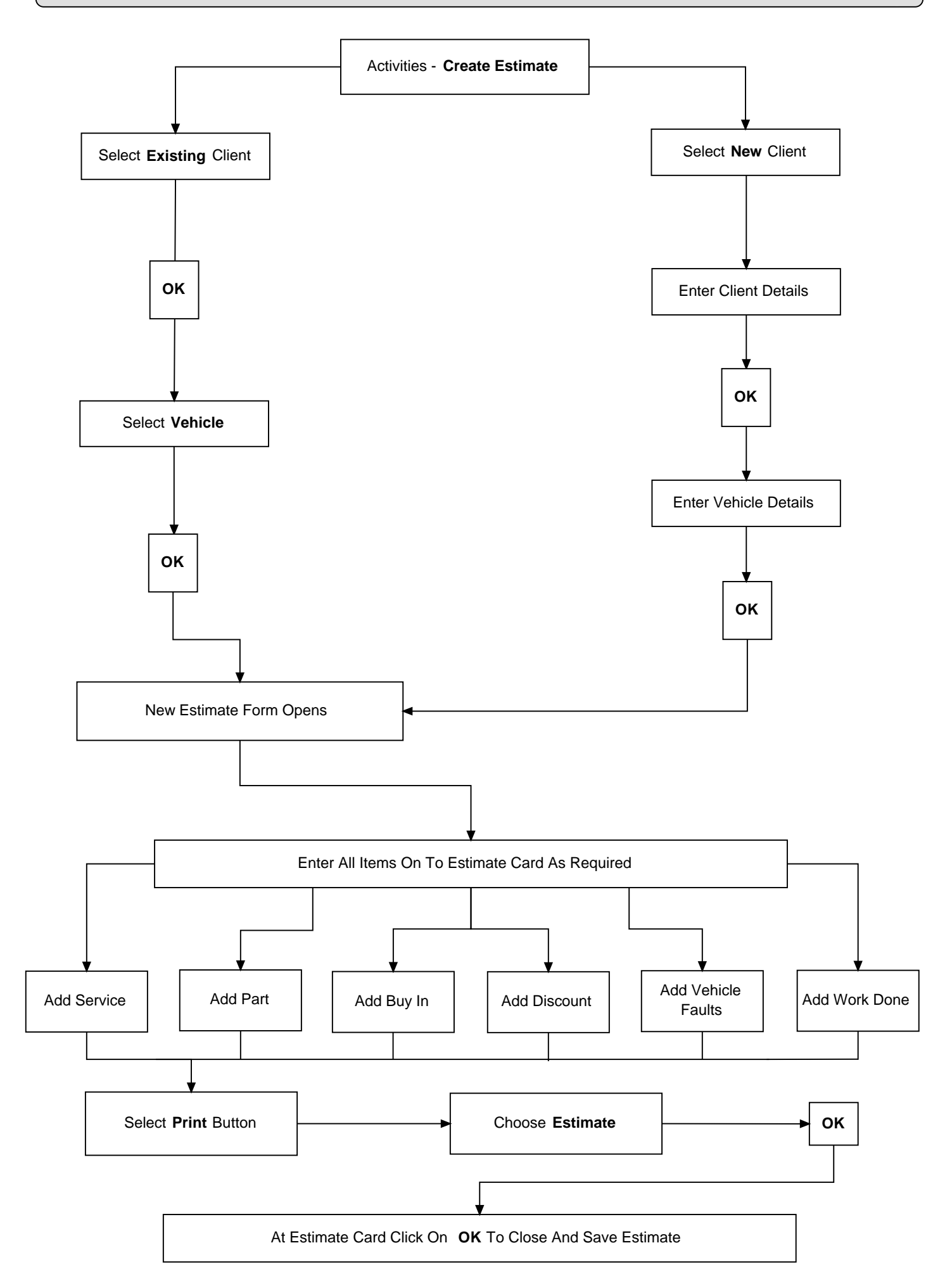

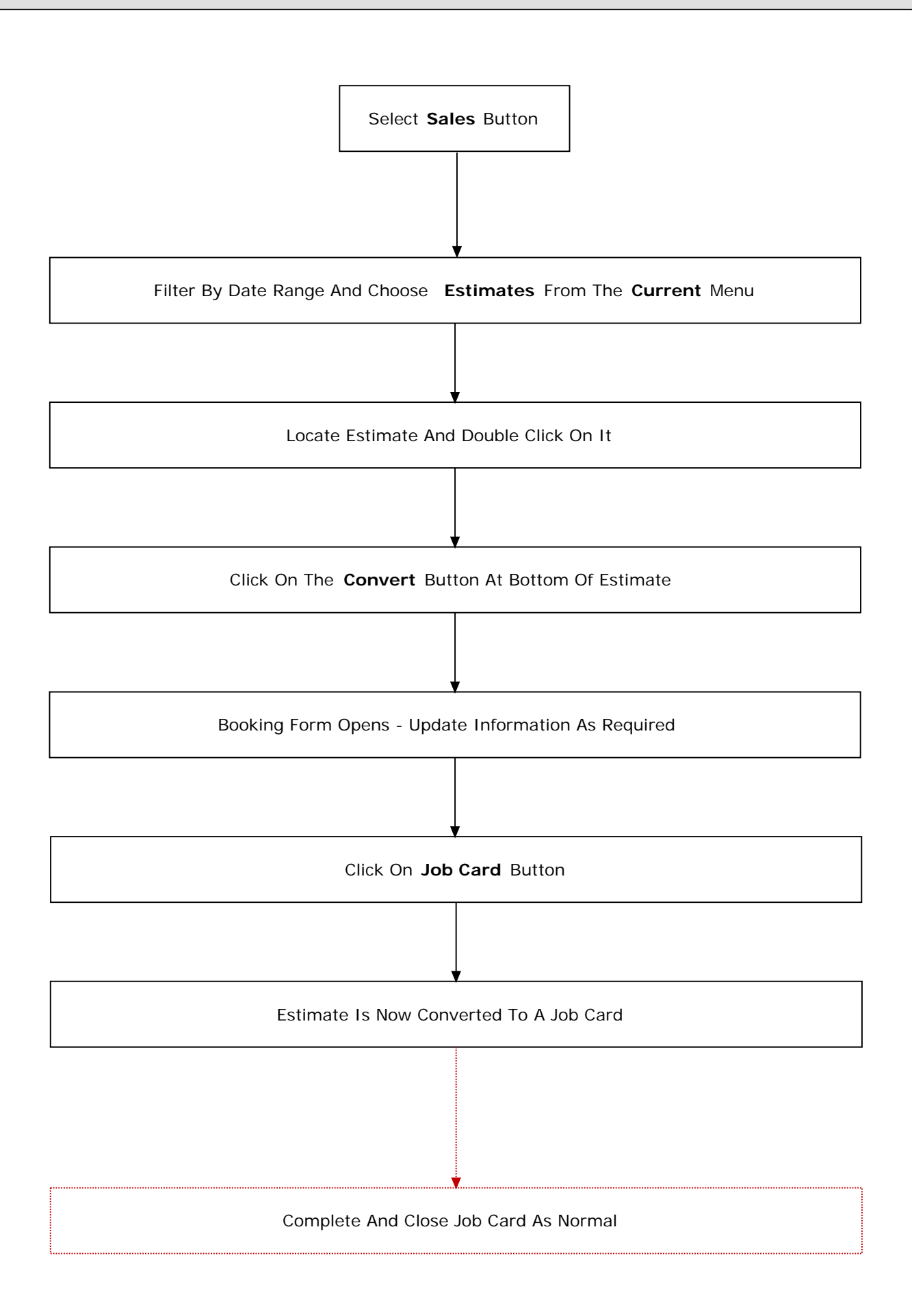

**Receiving A Payment** 

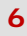

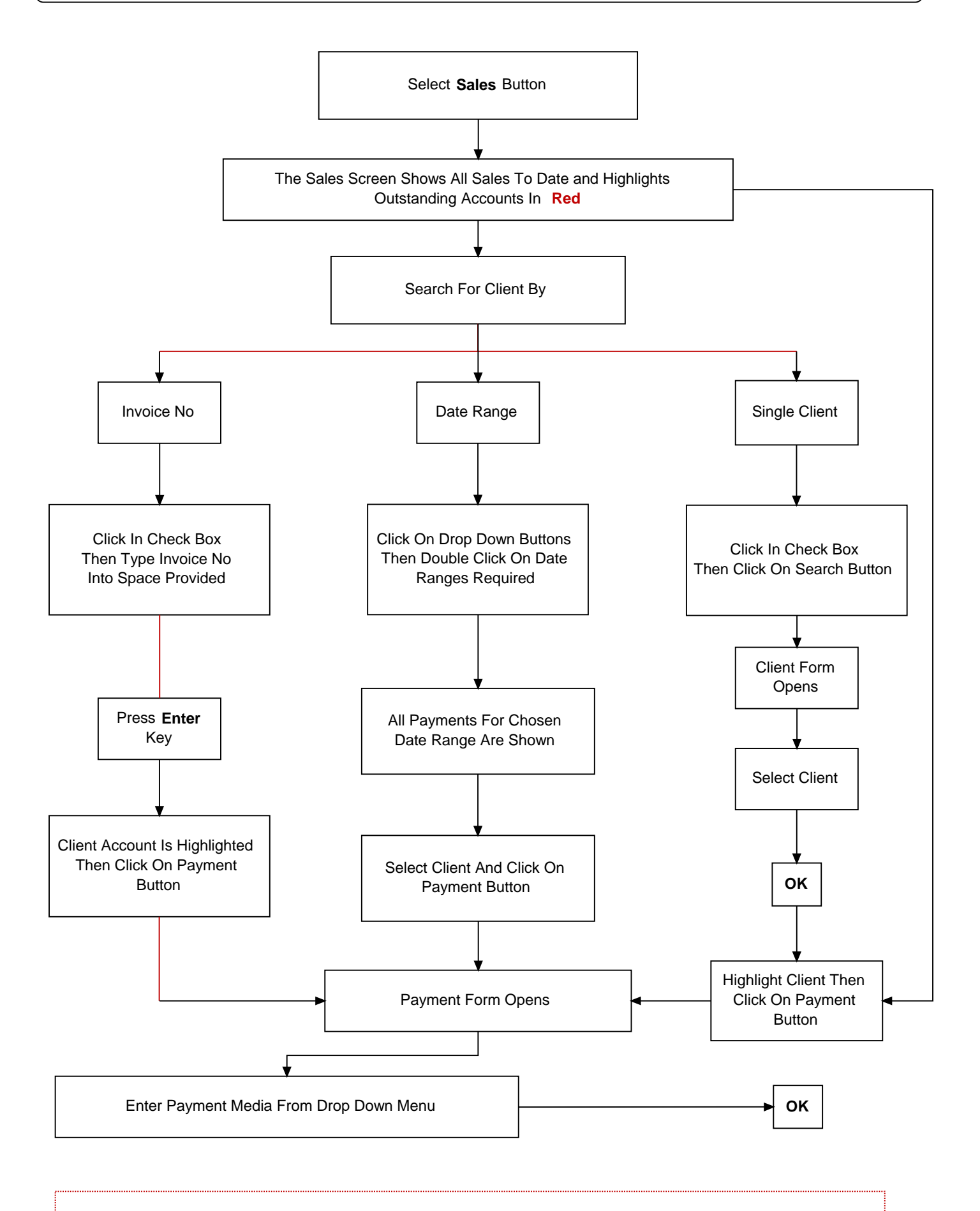

For Multiple or Part Payments Un-Tick Line Item, Enter Payment amount and Re Tick Line Item/s

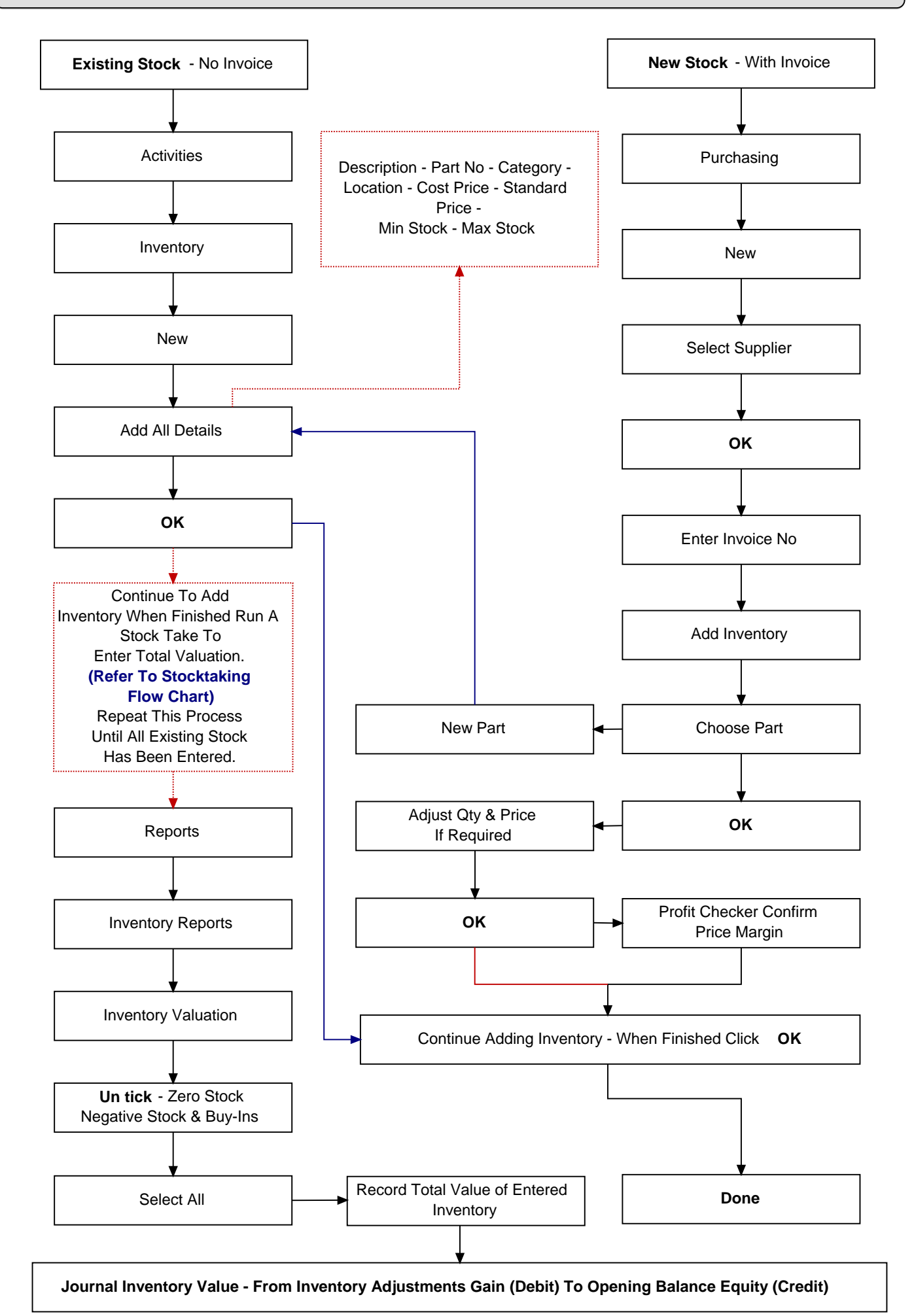

7

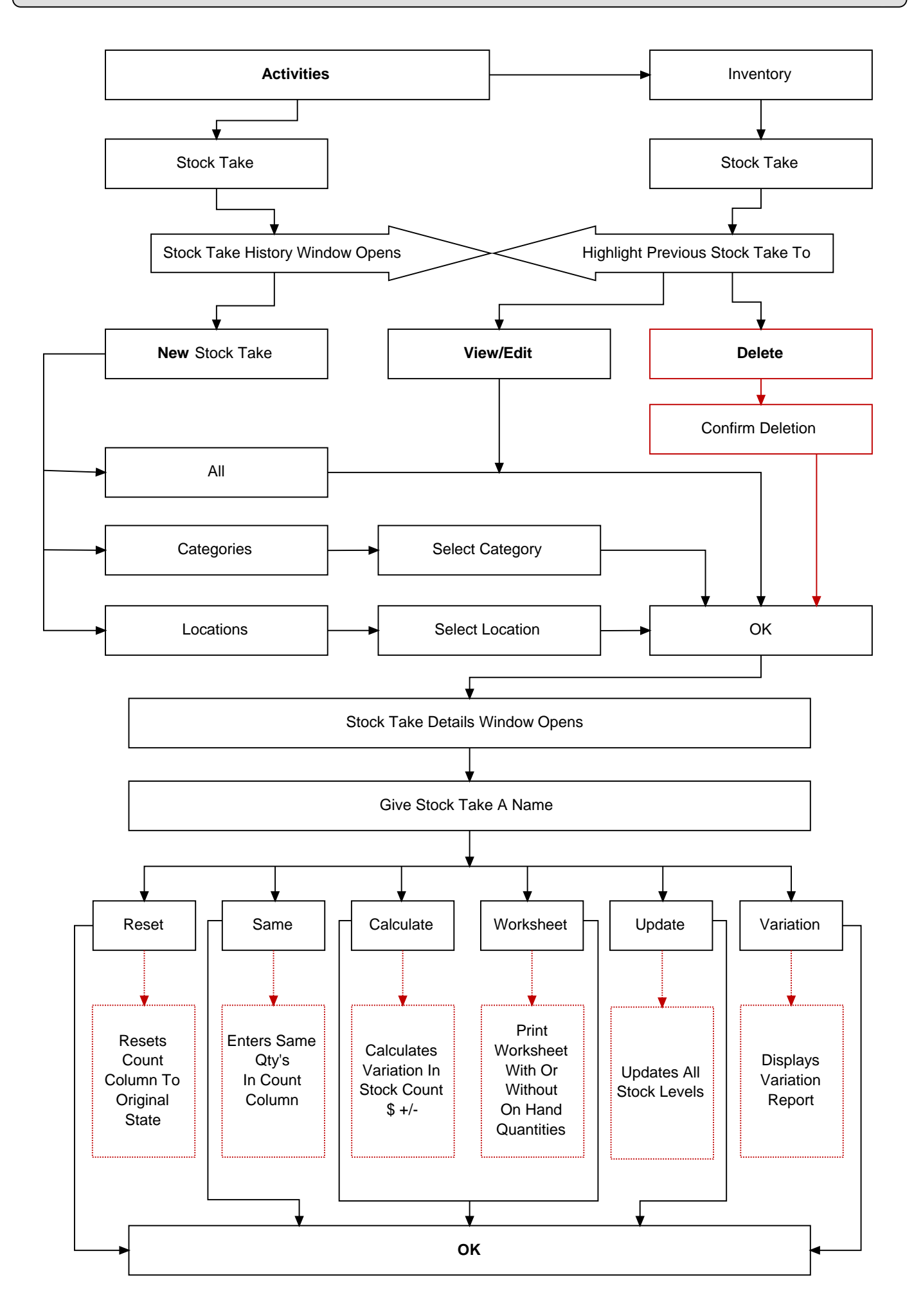